## 校园网用户拨号上网方式操作说明

校园网用户需通过 PORTAL 认证或 PPPOE 认证方式进行身份认证后 方可使用校园网。推荐使用 "PORTAL 认证"方式进行身份认证。

## 1、PORTAL 方式

正常情况下,终端设备在通过无线或有线方式连接校园网后会自动弹出 PORTAL 认证页面。若未自动弹出认证界面时,在浏览器地址 栏输入 sw. wbu. edu. cn 后会弹出认证界面。

用户名为学校工号,密码为**智慧校园登陆密码**。登录成功后即可 使用校园网。

## 2、PPPOE 方式

以 WIN10 为例,在"设置"-"网络与 Internet"-"拨号"中 选择"设置新链接"

|   | $\leftarrow$ | 设置  |  | _ | $\times$ |
|---|--------------|-----|--|---|----------|
|   | 查            | 找设置 |  |   | Q        |
|   | 网络和 Internet |     |  |   |          |
| I | ₽            | 状态  |  |   |          |
|   | 臣            | 以太网 |  |   |          |
|   | (Ciii        | 拨号  |  |   |          |
|   | <b>%</b>     | VPN |  |   |          |
|   | $\oplus$     | 代理  |  |   |          |

## 🔶 💐 设置连接或网络

选择一个连接选项

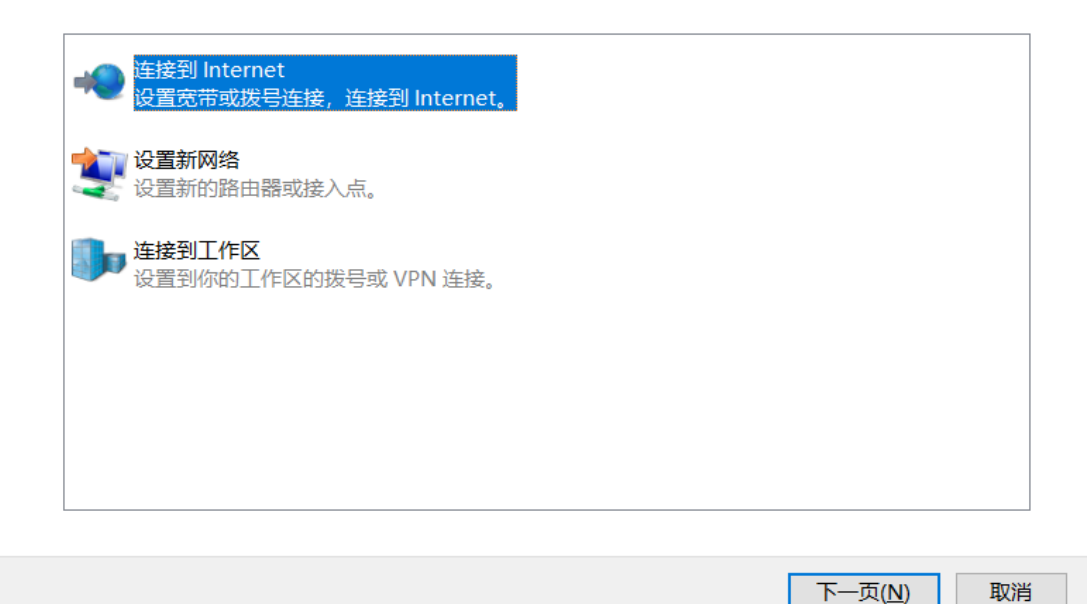

然后选择"连接到 Internet",在下一级链接中选择"设置新链接",然后选择建立"宽带 PPPOE"。

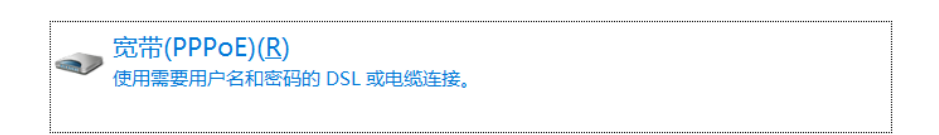

□显示此计算机未设置使用的连接选项(<u>S</u>)

← 🛛 翰 连接到 Internet

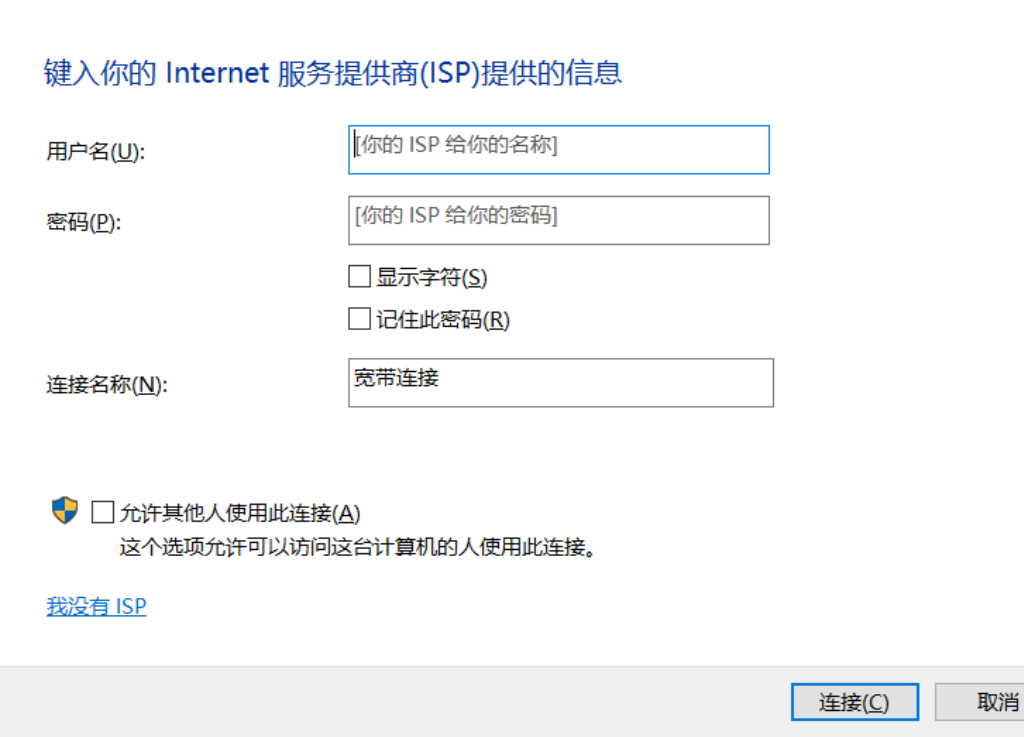

在"用户名"及"密码"处输入校园网账号及密码即可。

信息化处

2020年12月